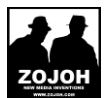

## Download Thunderbird op

## http://www.mozilla.org

of

http://www.getthunderbird.com/

Installeer het Mozzila Thunderbird Email programma

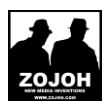

## Mozilla Thunderbird Account instellingen

Bij de eerste opstart vraagt Thunderbird direct om een emailadres, u kunt dan dit eerste gedeelte overslaan en direct door gaan naar het hoofstuk "Email account toevoegen"

Ga naar het accountinstellingen scherm

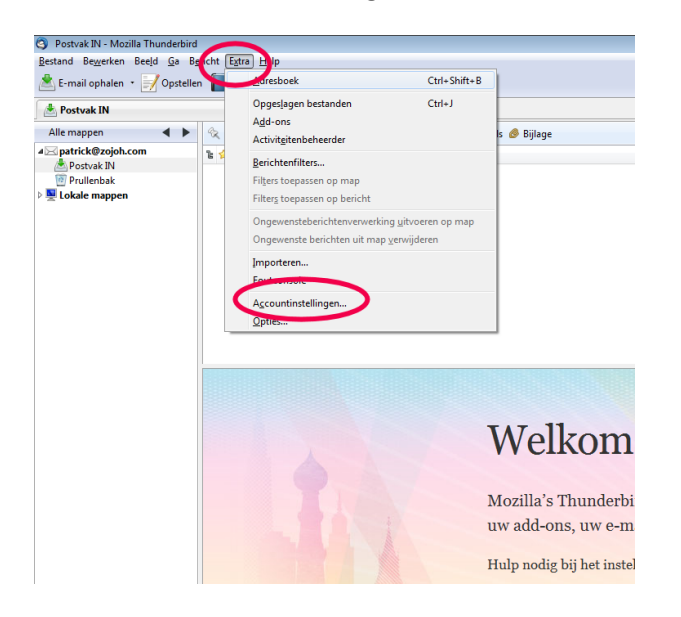

Klik op 'Accountacties' en vervolgens op 'Emailaccount toevoegen'

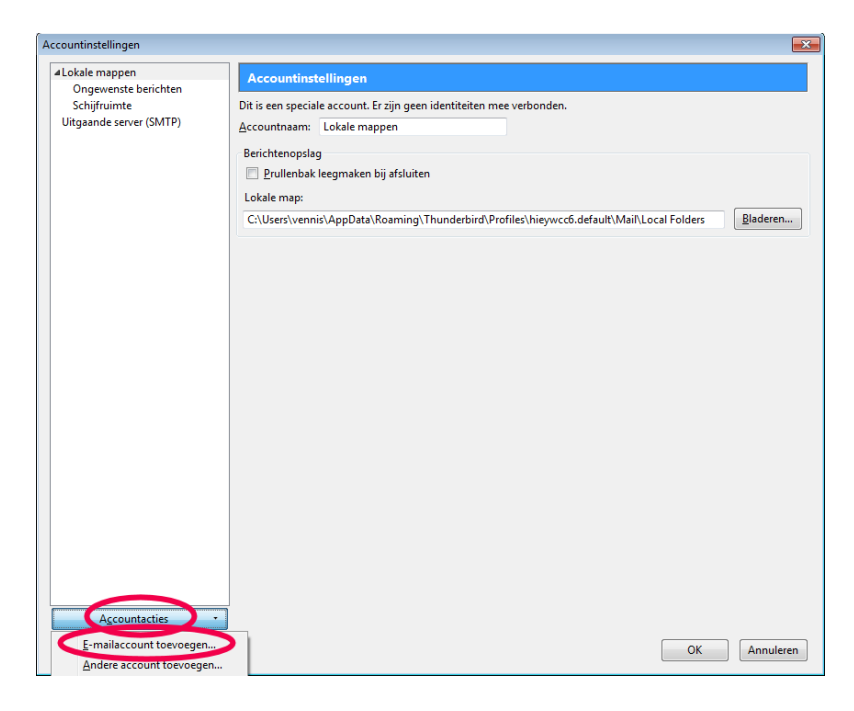

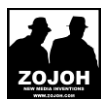

## Email account toevoegen

| Uw <u>n</u> aam: | Uw naam             | Uw naam, zoals getoond aan anderen |
|------------------|---------------------|------------------------------------|
| E-mailadres:     | naam@uwdomein.nl    |                                    |
| Wachtwoord:      | •••••               |                                    |
|                  | Wachtwoord onthoude | n                                  |
|                  |                     | <u>Annuleren</u> <u>D</u> oorgaan  |

Thunderbird zal het account automatisch proberen te configureren. Dit mislukt.

|                          | Uw naam            | Uw naam, zoals geto | ond aan anderen |                        |
|--------------------------|--------------------|---------------------|-----------------|------------------------|
| E-mailadres:             | naam@uwdomein.nl   |                     |                 |                        |
| Wachtwoord:              | •••••              |                     |                 |                        |
|                          | Wachtwoord onthoud | en                  |                 | Opnieuw beginner       |
|                          | aam: naam          |                     |                 | Configuratie hertesten |
| Gebruikersn              | uum. muum          |                     |                 |                        |
| Gebruikersn<br>Inkomend: | pop.uwdomein.nl    | POP • 110           | Geen            | •                      |

Klik op handmatig configureren.

Ga naar uw accountinstellingen door links op uw emailadres te klikken.

| Accountinstellingen                                                                                                    |                                                                                                    |                                                                                                    | ×                                                                 |
|----------------------------------------------------------------------------------------------------|----------------------------------------------------------------------------------------------------|----------------------------------------------------------------------------------------------------|-------------------------------------------------------------------|
| Accountinstellingen<br>Accountinstellingen<br>Acounte berichten<br>Composente berichten<br>Composente berichten<br>Kopieén & mappen<br>Opstellen & adressering<br>Ongewente berichten<br>Schijfruimte<br>Leesberzeitigingen<br>Beveiliging<br>Uitgaande server (SMTP) | Accountinstellingen - <<br>Accountnaam: naam@uwdo<br>Standaardidentiteit<br>Eike account heeft een identif<br>Lyw naam:<br>E-mailadres:<br>Agtwoordsdres:<br>Ordertekening uit een be<br>Ondertekening uit een be<br>Mijn vCard aan berichten<br>Uitgaande gerver (SMTP): u | : naam@uwdomein.nl> omein.nl teit. Dit is de informatie die anderen zien als ze uw bericht Uw naam naam@uwdomein.nl HTML gebruiken (bv. <b>bold</b> ) HTML gebruiken (bv. <b>bold</b> ) estand gebruiken (tekst, HTML of afbeelding): h koppelen uwdomein.nl | t lezen.  t lezen.  Kiezen  Kaart bewerken  tidentiteiten beheren |
| Agcountacties                                                                                                    |                                                                                                    |                                                                                                    | Identiteiten be <u>h</u> eren                                     |

In dit scherm kunt u diverse zaken configureren waaronder uw email handtekening. Deze zijn niet noodzakelijk voor de werking van uw email account. Alleen het veld "Emailadres" en "Uw naam" dienen te zijn ingevuld.

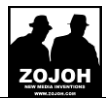

Ga vervolgens naar Serverinstellingen.

Daar dient u de onderstaande instellingen toe te passen.

| Accountinstellingen                                                                                                    |                                                                                                    |
|----------------------------------------------------------------------------------------------------|----------------------------------------------------------------------------------------------------|
| <ul> <li>Lokale mappen         Ongewenste berichten         Schijfruimte         apatrick@sitestunter.nl         Serverinstellingen         Kopieën &amp; mappen         Opstellen &amp; adressering         Ongewenste berichten         Schijfruimte         Leesbevestigingen         Beveiliging         Uitgaande server (SMTP)</li> </ul> | Serverinstellingen         Servertype:       POP-mailserver         Servertype:       mail2.zojohhosting.nl       Poort:       110 er Standaard:       110         Gebruikersnaam:       mail2.zojohhosting.nl       Poort:       110 er Standaard:       110         Gebruikersnaam:       mail2.zojohhosting.nl       Poort:       110 er Standaard:       110         Beveiligingsinstellingen       Verbindingsbeveiliging:       Geen       Verbindingsbeveiliging:       Verbindingsbeveiligid verzonden         Authenticatiemethode:       Wachtwoord, onbeveiligd verzonden       Vachtwoord, onbeveiligd verzonden       Voor neuwe berichten controleren bij opstarten         Ø Op nieuwe berichten controleren om de       10 er minuten       Nieuwe berichten automatisch downloaden         Alleen bericht&gopen ophalen       Ø Berichten op de server laten       Ø Voor magimaal       14 dagen         Ø Totdat ik ze verwijder       Geevanceerd       Geevanceerd         Lokale map:       C:\Users\vennis\AppData\Roaming\Thunderbird\Profiles\hieywcc6.default\Mail\pop.uwdomein.nl       Bladeren |
| A <u>c</u> countacties •                                                                                                    | OK Annuleren                                                                                                    |
|                                                                                                    |                                                                                                    |

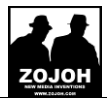

Gaat u tenslotte naar "Uitgaande server (SMTP) en klik op bewerken.

| ALokale mappen<br>Ongewenste berichten<br>Schijfruimte<br>anam@uwdomein.nl       Instellingen voor uitgaande server (SMTP)         Hoewel u meer dan één uitgaande server (SMTP) kunt opgeven, wordt dit alleen aangeraden voor ervaren gebruiken<br>Instellen van meerdere SMTP-servers kan fouten veroorzaken bij het verzenden van berichten.         Kopieten & adressering<br>Ongewenste berichten<br>Schijfruimte<br>Leesbevestigingen<br>Beveiliging       Ioevoegen         Uitgaande server (SMTP)       Gemein.nl (Standaard)         Omschrijving: <niet gespecificeerd=""><br/>Servernaam: uwdomein.nl<br/>Poot: 25<br/>Gebruikersnam: <niet gespecificeerd=""></niet></niet> | Accountinstellingen                                                                                                    |                                                                                                    | <b>X</b>                                                                    |
|----------------------------------------------------------------------------------------------------|----------------------------------------------------------------------------------------------------|----------------------------------------------------------------------------------------------------|-----------------------------------------------------------------------------|
| Authenticatiemethode: Versleuteld wachtwoord<br>Verbindingsbeveiliging: Geen                                                                                                    | Accountinstellingen<br>aLokale mappen<br>Ongewenste berichten<br>Schijfruimte<br>anaam@uwdomein.nl<br>Serverinstellingen<br>Kopieten & mappen<br>Opstellen & adressering<br>Ongewenste berichten<br>Schijfruimte<br>Leesbevestigingen<br>Beveiliging<br>Uitgaande server (SMTP) | Instellingen voor uitgaande server (SMTP)         Hoevel u meer dan één uitgaande server (SMTP) kunt opgeven, wordt<br>Instellen van meerdere SMTP-servers kan fouten veroorzaken bij het veroorzaken bij het veroor | t dit alleen aangeraden voor ervaren gebruikers.<br>erzenden van berichten. |
| Agcountacties   OK Annuleren                                                                                                    | A <u>c</u> countacties •                                                                                                    |                                                                                                    |                                                                             |

Stelt u de onderstaande gegevens in.

| SMTP-server                                                      |          | <b>—</b>                 |
|------------------------------------------------------------------|----------|--------------------------|
| Instellingen                                                     |          |                          |
| <u>O</u> mschrijving:                                            |          |                          |
| <u>S</u> ervernaam:                                              | mail2.zo | johhosting.nl            |
| Poort:                                                           | 25       | Standaard: 25            |
| Beveiliging en authenticatie<br>Verbi <u>n</u> dingsbeveiliging: |          |                          |
| Authenticatiemetho <u>d</u> e:                                   |          | Wachtwoord, onbeveilig 👻 |
| G <u>e</u> bruikersnaam:                                         |          | naam@uwdomein.nl         |
|                                                                  |          | OK Annuleren             |

Uw emailaccount is nu klaar voor gebruik!